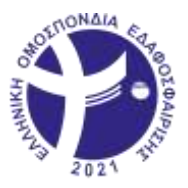

#### ΔΙΑΔΙΑΚΑΣΙΑ ΔΗΛΩΣΗΣ ΑΘΛΗΤΩΝ

Μετά από τις διευκρινήσεις που δόθηκαν από την Τεχνική Επιτροπή σχετικά με τον τρόπο που πρέπει το κάθε Σωματείο να δηλώσει τους αθλητές και τις αθλήτριές του στο Διασυλλογικό Κύπελλο, κρίθηκε απαραίτητο να γίνουν κάποιες αλλαγές στο σύστημα της Ε.Ο.ΕΔ.

Παρακάτω λοιπόν θα σας αναλύσουμε τον τρόπο που θα δηλώνεται από εδώ και πέρα. Η διαδικασία είναι εξίσου απλή με τον προηγούμενο τρόπο που δηλώνατε τους αθλητές σας.

Η αρχική σελίδα έχει αλλάξει μόνο στο γραφικό κομμάτι, όπως θα δείτε και στην παρακάτω εικόνα.

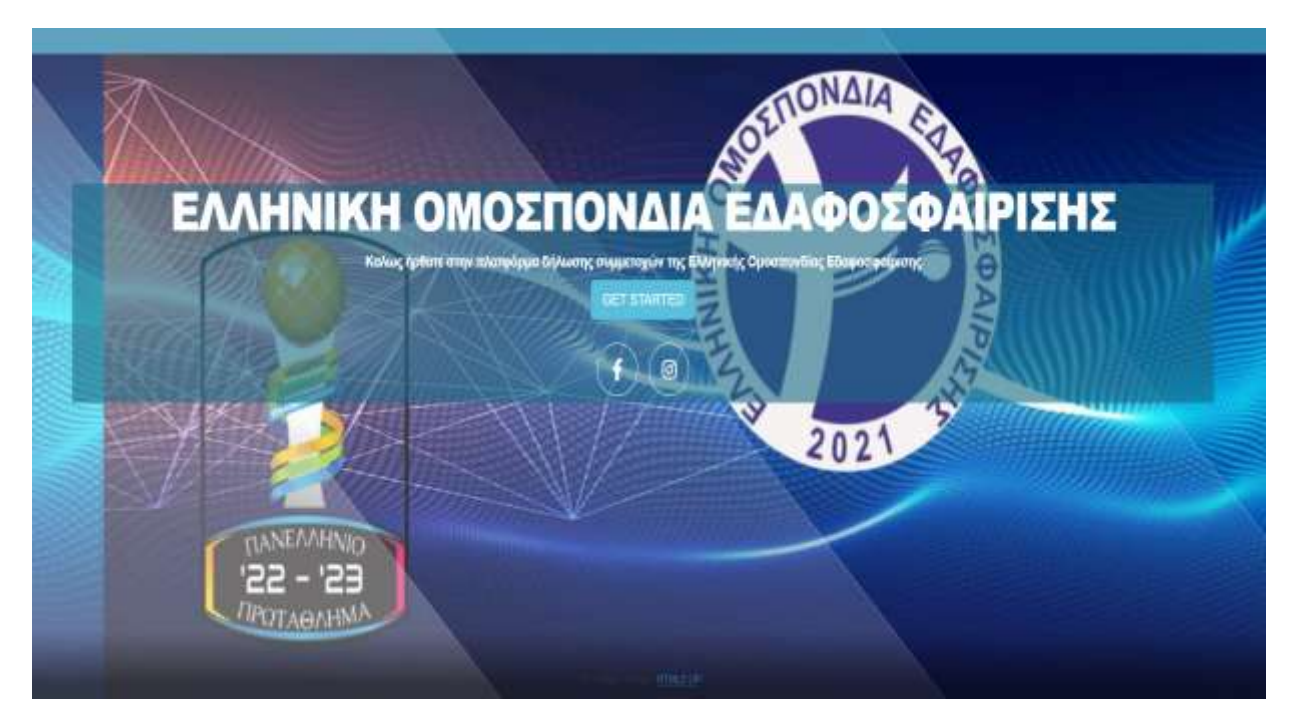

Όπως και στον προηγούμενο τρόπο, πατάμε το κουμπί "GET STARTED". Θα μας ανοίξει ένα popup παραθυράκι στο οποίο θα πρέπει να βάλουμε τα στοιχεία λογαριασμού που αντιστοιχούν στον Σύλλογο του καθενός.

|                | Login Form   | 8              |
|----------------|--------------|----------------|
|                | Lenter email |                |
| Ó              | Password     |                |
| OMO            | LOGIN        | ΑΦΟ            |
| ατε στην πλατφ |              | οπονδίας Εδαφο |

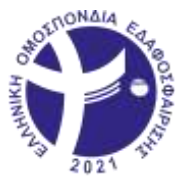

Πατώντας το κουμπί LOGIN θα γίνει αυτόματα έλεγχος των στοιχείων που πληκτρολογίσατε. Εάν τα στοιχεία δεν είναι σωστά θα σας εμφανιστεί το παρακάτω μήνυμα.

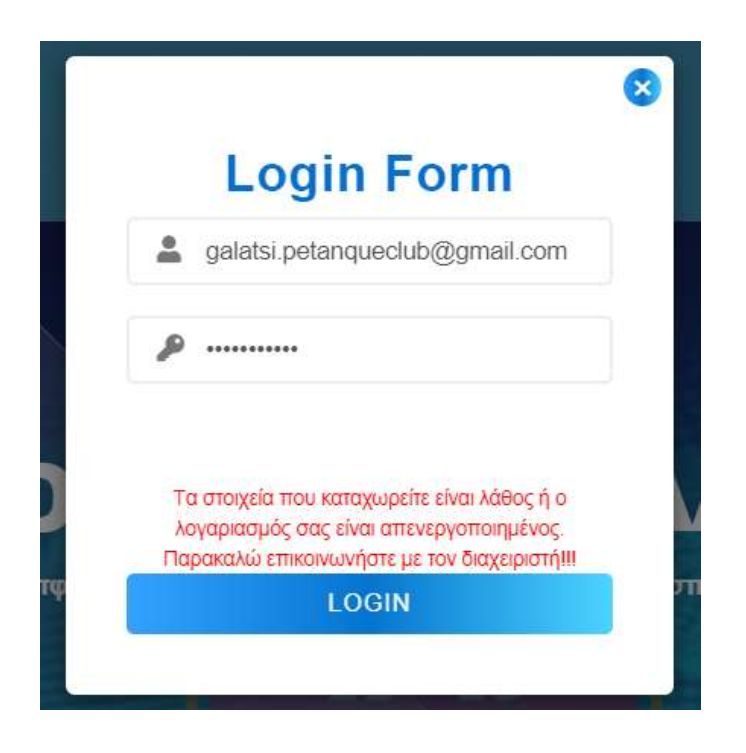

Εάν τα στοιχεία που πληκτρολογήσατε είναι σωστά το σύστημα θα ξεκινήσει να κάνει τους παρακάτω απαραίτητους ελέγχους :

- Εάν υπάρχει ενεργός αγώνας.
- Εάν η ημερομηνία δήλωσης έχει παρέλθει.
- Εάν το Σωματείο έχει ήδη αποθηκευμένες εγγραφές για την προσεχή αγωνιστική.
- Εάν το Σωματείο έχει οριστικοποιήσει την δήλωσή του για την προσεχή αγωνιστική.

Μόλις ολοκληρωθούν οι παραπάνω έλεγχοι, αυτόματα θα μεταφερθούμε στην φόρμα δήλωσης. Το πρώτο σκέλος της διαδικασίας είναι η δήλωση των αθλητών μας που θα διαγωνιστούν στο αγώνισμα του ΤαΤ.

|                    | AON             | AIA                             |      |
|--------------------|-----------------|---------------------------------|------|
| LSetToT:           | AGAETHE/TPLA1:  | Employer attack ( attacks       |      |
| 2. Set Doumplintes | ABAHTHU/IPIA 2: | Employeetters ( employe         |      |
| 3. Set Triplettee  | ABAUTUE/DEA 3:  | SCHOOL                          |      |
| 4 Replacements     | ABAHTHE/THA 4:  | Zho Cu aftert ( afterna :       |      |
|                    | AMARTIC/THA S   | ETILIZat officet, ( officeure : |      |
|                    | ABA2ITES/THA B: | Emological sectors              |      |
|                    |                 |                                 |      |
|                    |                 | CLEAP                           | TENT |

Μόνο στο 1° πεδίο όπως θα δείτε τα δεδομένα είναι φιλτραρισμένα και έχουμε μόνο τις γυναίκες του Σωματείου μας. Σε περίπτωση που καμία από τις γυναίκες δεν αγωνιστεί θα πρέπει να επιλεγεί η επιλογή «ΑΠΟΥΣΙΑ». Εάν ένα Σωματείο δεν διαθέτει γυναίκα η επιλογή «ΑΠΟΥΣΙΑ».

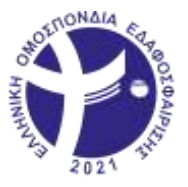

Συνεχίζουμε με τους υπόλοιπους 5 αθλητές μας. Εδώ στα πεδία θα δείτε ότι δεν υπάρχει φιλτράρισμα. Εάν κατά λάθος προσπαθήσουμε να επιλέξουμε έναν αθλητή που ήδη έχει επιλεγεί θα μας εμφανιστεί μήνυμα λάθους, όπως και στην παρακάτω εικόνα.

| ΑΣΩΝΙΤΗΣ ΣΠΥΡΙΔΩΝ                                                                                                    |  |
|----------------------------------------------------------------------------------------------------|--|
| ΔΙΙΙΑΗ ΕΠΙΑΟΓΉ ΑΘΑΗΤΗ<br>Ο αθλητής / τρια Που μολις εΠιλέξατε υΠάρχει και αλλού<br>στην λίστα σας. Δοκιμάστε ζανά!!! |  |
| ок                                                                                                    |  |
|                                                                                                    |  |

Μόλις ολοκληρώσουμε τις επιλογές μας, πατάμε στο κουμπί «NEXT» και θα μεταφερθούμε στην φόρμα για το αγώνισμα 2vs2 . Η διαφορά με την προηγούμενη διαδικασία είναι η εξής.

Το σύστημα μαζεύει τις επιλογές του 1<sup>ου</sup> σκέλους (σύμφωνα με την προκήρυξη οι 6 αυτοί αθλητές είναι οι βασικοί μας) και στα επόμενα δύο σκέλη που απομένουν θα έχουμε στις επιλογές μας μόνο αυτές για να συμπληρώσουμε τα 2vs2 και τα 3vs3.

Στο 1° πεδίο για τα 2vs2, το ίδιο συμβαίνει και στο 3vs3, η μόνη επιλογή που έχουμε είναι η γυναίκα που δηλώθηκε στα ΤαΤ. Κάθε φορά που επιλέγουμε έναν αθλητή σε ένα πεδίο τότε σε αυτά που απομένουν φιλτράρονται τα δεδομένα και μένουν μόνο οι αδήλωτοι αθλητές μας.

|                              | ale ale                                                                                                    | OENONAIA E           |               |                            |
|------------------------------|----------------------------------------------------------------------------------------------------|----------------------|---------------|----------------------------|
| LSetToT:                     | ANUTROPHEN                                                                                                    | POST IN COMPANY      | www.mit/mital | Contration and             |
| 1 bit Damphoise              | AN OTHER HIS                                                                                                    | PROPERTY AND ADDRESS | WWWTHT TAXE   | Chicon Long and the second |
| 2 Sel Digestion              | Average and the second second s | CALIF AND ATTE       | www.mittex.+  |                            |
| A mensionners                |                                                                                                    |                      |               |                            |
|                              |                                                                                                    | HCKM                 | TIME NOT      |                            |
| And the second second second | No.                                                                                                    |                      | 1             |                            |

Μόλις ολοκληρώσουμε την δήλωση των 2vs2, πατάμε το κουμπί «NEXT» και μεταφερόμαστε στην 3<sup>η</sup> μας φόρμα που αφορά το αγώνισμα 3vs3. Η διαδικασία είναι ίδια με αυτή του αγωνίσματος 2vs2.

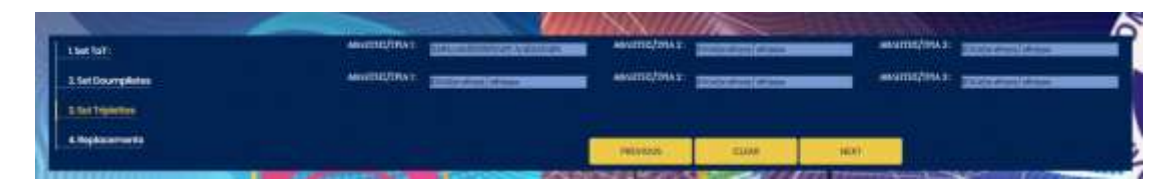

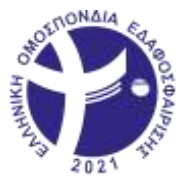

Μόλις ολοκληρώσουμε και αυτό το σκέλος πατάμε πάλι το κουμπί «NEXT» και μεταφερόμαστε στην τελευταία φόρμα μας που αφορά τους αναπληρωματικούς μας.

Τα δεδομένα σε αυτά τα dropdown πεδία είναι φιλτραρισμένα και έχουν αφαιρεθεί οι 6 βασικοί μας αθλητές. Αφού ολοκληρώσουμε και αυτό το στάδιο, πατάμε το κουμπί «Finish».

Θα μας ανοίξει ένα popup παραθυράκι με 2 επιλογές. Η 1<sup>η</sup> επιλογή είναι «Προσωρινή Αποθήκευση» και η 2<sup>η</sup> επιλογή είναι «Οριστική Αποθήκευση».

### Προσωρινή Αποθήκευση

Στην προσωρινή αποθήκευση δεν γίνεται οριστικοποίηση των επιλογών, δεν λαμβάνουμε mail και έχουμε την δυνατότητα να αλλάξουμε τις επιλογές μας οποιαδήποτε στιγμή θέλουμε μέχρι να κλειδώσει το σύστημα.

### Οριστική Αποθήκευση

Στην οριστική αποθήκευση γίνεται οριστικοποίηση των επιλογών μας, θα λάβουμε με mail τις επιλογές μας και δεν έχουμε την δυνατότητα να κάνουμε αλλαγές. Σε αυτή την περίπτωση, αλλαγές μπορούν να γίνουν μόνο μετά από ενημέρωση και συνεννόηση με το Δ.Σ. της Ομοσπονδίας.

ΥΠΟΔΕΙΓΜΑ ΑΝΑΦΟΡΑΣ

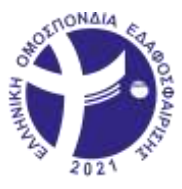

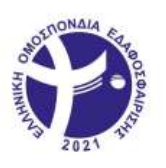

ΕΛΛΗΝΙΚΗ ΟΜΟΣΠΟΝΔΙΑ ΕΔΑΦΟΣΦΑΙΡΙΣΗΣ HELLENIC PETANQUE FEDERATION

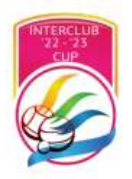

#### ΔΗΛΩΣΗ ΣΥΜΜΕΤΟΧΩΝ ΣΩΜΑΤΕΙΟΥ

Παρακάτω θα βρείτε την λίστα με τις συμμετοχές των αθλητών σας που δηλώσατε για το πρωτάθλημα. Σε περίπτωση λάθους θα πρέπει να επικοινωνήσετε με την Γεν. Γραμματεία της Ομοσπονδίας με mail στο secretary@hpf.gr και να αναφέρετε το λάθος ώστε να γίνει η οποιαδήποτε διόρθωση.

#### ΑΙΣΤΑ ΣΥΜΜΕΤΟΧΩΝ (TaT)

| A/A | ΑΘΛΗΤΗΣ 1 |
|-----|-----------|
| 1.  |           |
| 2.  |           |
| 3.  |           |
| 4.  |           |
| 5.  |           |
| 6.  |           |

ΛΙΣΤΑ ΣΥΜΜΕΤΟΧΩΝ (Doumplettes)

| A/A | ΑΘΛΗΤΡΙΑ 1 | ΑΘΛΗΤΡΙΑ 2 |
|-----|------------|------------|
| 1.  |            |            |
| 2.  |            |            |
| 3.  |            |            |

| <b>ΛΙΣΤΑ ΣΥΜΜΕΤΟΧΩΝ (Triplets)</b> |            |            |            |  |
|------------------------------------|------------|------------|------------|--|
| A/A                                | ΑΘΛΗΤΡΙΑ Ι | ΑΘΛΗΤΡΙΑ 2 | ΑΘΛΗΤΡΙΑ 3 |  |
| 1.                                 |            |            |            |  |
| 2.                                 |            |            |            |  |

|     | ΑΙΣΤΑ ΑΝΑΠ.                                                                                                    | <u>ΑΗΡΩΜΑΤΙΚΩΝ</u> |
|-----|----------------------------------------------------------------------------------------------------|--------------------|
| A/A | ΑΘΛΗΤΗΣ/ΤΡΙΑ                                                                                                    |                    |
| 1.  |                                                                                                    | <b>1</b> .(.)      |
| 2.  |                                                                                                    |                    |
| 3.  | Annual and a second second sec |                    |
| 4.  |                                                                                                    |                    |

Όπως μπορείτε να δείτε και στην παρακάτω εικόνα, αν υπάρχει επιλεγμένη η επιλογή «ΑΠΟΥΣΙΑ» στο mail που θα πάρουμε έχουνε ακυρωθεί 1 ντουμπλέττα, 1 τριπλέττα και 1 ΤαΤ.

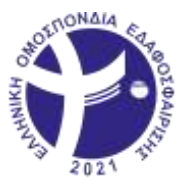

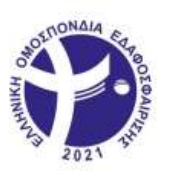

ΕΛΛΗΝΙΚΗ ΟΜΟΣΠΟΝΔΙΑ ΕΔΑΦΟΣΦΑΙΡΙΣΗΣ HELLENIC PETANQUE FEDERATION

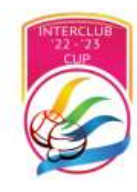

#### ΔΗΛΩΣΗ ΣΥΜΜΕΤΟΧΩΝ ΣΩΜΑΤΕΙΟΥ

Παρακάτω θα βρείτε την λίστα με τις συμμετοχές των αθλητών σας που δηλώσατε για το πρωτάθλημα. Σε περίπτωση λάθους θα πρέπει να επικοινωνήσετε με την Γεν. Γραμματεία της Ομοσπονδίας με mail στο secretary@hpf.gr και να αναφέρετε το λάθος ώστε να γίνει η οποιαδήποτε διόρθωση.

#### ΛΙΣΤΑ ΣΥΜΜΕΤΟΧΩΝ (TaT)

| A/A | ΑΘΛΗΤΗΣ 1                                                                                                    |  |
|-----|----------------------------------------------------------------------------------------------------|--|
| 1.  |                                                                                                    |  |
| 2.  |                                                                                                    |  |
| 3.  |                                                                                                    |  |
| 4.  | and the state of the state of the state of the state of the state of the state of the state of the state of the |  |
| 5.  |                                                                                                    |  |
| 6.  | ΑΠΟΥΣΙΑ                                                                                                    |  |

**ΛΙΣΤΑ ΣΥΜΜΕΤΟΧΩΝ** (Doumplettes)

| A/A | ΑΘΛΗΤΡΙΑ 1                                                                                                    | ΑΘΛΗΤΡΙΑ 2 |
|-----|----------------------------------------------------------------------------------------------------|------------|
| 1.  | STATES OF THE PARTY OF THE PARTY OF THE PART |            |
| 2.  |                                                                                                    |            |
| 3.  | ΑΠΟΥΣΙΑ                                                                                                    | ΑΠΟΥΣΙΑ    |

#### ΛΙΣΤΑ ΣΥΜΜΕΤΟΧΩΝ (Triplets)

| A/A | ΑΘΛΗΤΡΙΑ Ι | ΑΘΛΗΤΡΙΑ 2 | ΑΘΛΗΤΡΙΑ 3 |
|-----|------------|------------|------------|
| 1.  |            |            |            |
| 2.  | ΑΠΟΥΣΙΑ    | ΑΠΟΥΣΙΑ    | ΑΠΟΥΣΙΑ    |

ΑΙΣΤΑ ΑΝΑΠΛΗΡΩΜΑΤΙΚΩΝ

| A/A | ΑΘΛΗΤΗΣ/ΤΡΙΑ |   |
|-----|--------------|---|
| 1.  |              | 1 |
| 2.  |              | 1 |
| 3.  |              |   |
| 4.  |              |   |